## **Submission Process**

Step 1. Please register on the CJHE system at the following link:

https://journals.sfu.ca/cjhe/index.php/cjhe/user/register.

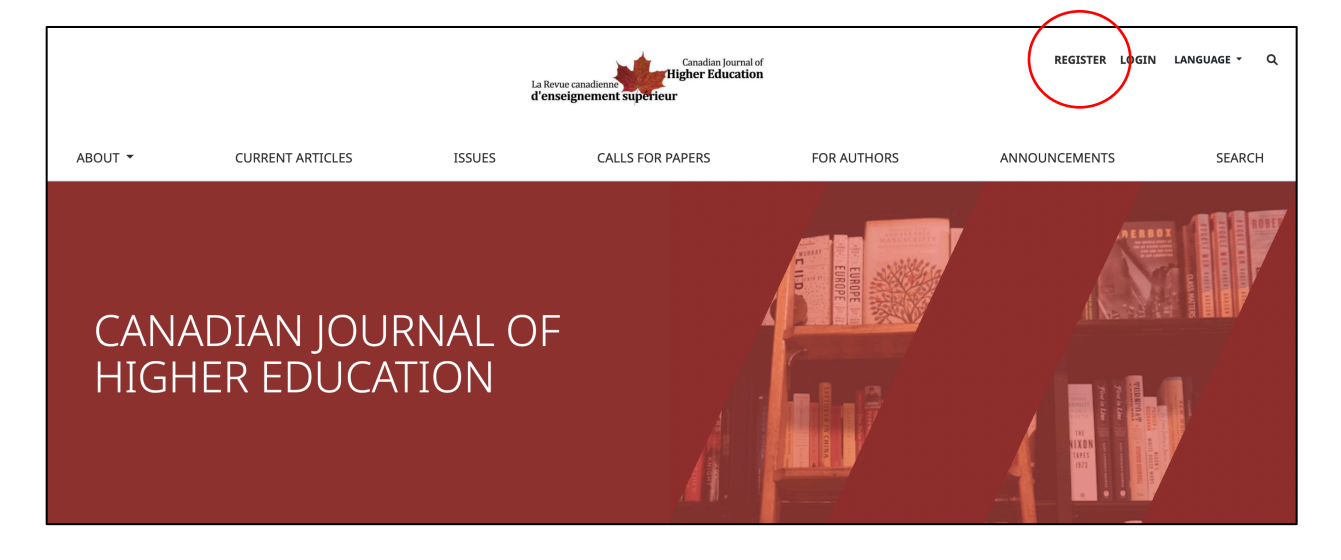

Step 2. Upon registration and login, navigate to the "For Authors" tab at the following link: https://journals.sfu.ca/cjhe/index.php/cjhe/about/submissions.

|         |                  | Canadian Journal of<br>La Revue canadianne<br>d'enseignement superieur |                  |             |  |
|---------|------------------|------------------------------------------------------------------------|------------------|-------------|--|
| ABOUT 👻 | CURRENT ARTICLES | ISSUES                                                                 | CALLS FOR PAPERS | FOR AUTHORS |  |
|         |                  |                                                                        |                  |             |  |

Step 3. Click on "Make a new submission" at the following link: https://journals.sfu.ca/cjhe/index.php/cjhe/submission/wizard.

| Home > Submissions                                       |
|----------------------------------------------------------|
|                                                          |
| Make a new submission or view your pending submissions . |
|                                                          |

Step 4. Select the "Special Issue: Canadian Student Affairs and Services" option from the Section dropdown menu.

| Submit ar | ubmit an Article                                      |                           |                 |               |  |  |  |  |
|-----------|-------------------------------------------------------|---------------------------|-----------------|---------------|--|--|--|--|
| 1. Start  | 2. Upload Submission                                  | 3. Enter Metadata         | 4. Confirmation | 5. Next Steps |  |  |  |  |
| Submi     | ssion Language                                        |                           |                 |               |  |  |  |  |
| Englis    | n                                                     |                           | \$              |               |  |  |  |  |
| Submiss   | ions in several languages are                         | accepted. Choose the prin | nary            |               |  |  |  |  |
| languag   | language of the submission from the pulldown above. * |                           |                 |               |  |  |  |  |
| Section   | n<br>grast be submitted to one of th                  | ne journal's sections. *  | ¢               |               |  |  |  |  |

| Submit an Article                                                     |            |               |  |  |
|-----------------------------------------------------------------------|------------|---------------|--|--|
| Articles                                                              | nfirmation | 5. Next Steps |  |  |
| Anticles<br>Book Review                                               |            |               |  |  |
| Special Feature                                                       |            |               |  |  |
| Editor's Introduction                                                 | <b>A</b>   |               |  |  |
| Acknowledgement to Reviewers                                          | <b>•</b>   |               |  |  |
| Keynote Address                                                       |            |               |  |  |
| Documentation                                                         |            |               |  |  |
| Notes and Comments                                                    |            |               |  |  |
| Bibliography                                                          |            |               |  |  |
| ✓ Special Issue: Canadian Student Affairs and Services                | ÷          |               |  |  |
| Articles must be submitted to one of the journal's sections. <b>*</b> |            |               |  |  |